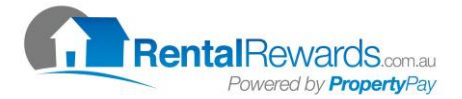

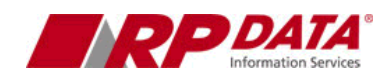

## Uploading Rental Rewards .PAY Files Into Macpro Office Manager

- 1. Go into your Bank Software and download your file.
- 2. Go into Macpro Office Manager, click on File, Account Maintenance, Upload/Download from Bank.
- 3. Select the Bank Account you require.
- 4. Select Rental Rewards as the Bank Download programs:

| 👷 Upload from Bank                    |                                                                                                    | IX |
|---------------------------------------|----------------------------------------------------------------------------------------------------|----|
| Bank Account<br>Bank Download Program | Rental Trust Upload Todays Banking   Rental Rewards Image: Constraint of the second second sec |    |
| Method of Receipting                  | Upload File from Bank                                                                                                    |    |
| Change after Receipt # 0 🚖            | System Download Programs                                                                                                    |    |
| Receipt # after change 0              | E Show Rejections                                                                                                    |    |
|                                       |                                                                                                    | _  |
| Receipt Number Set 1 🚖                | Type Amount Agent/Bus Id/Cheque No OK Cheque Amount Property Ref Clier                                                                                                    |    |
| Next Number 83 🚖                      |                                                                                                    |    |
| Clearance Days 3 🜩                    |                                                                                                    |    |
| Print Receipt Setup                   |                                                                                                    |    |
| Process                               |                                                                                                    |    |
| Unprocessed                           |                                                                                                    |    |
| Agent Deposits = 0                    |                                                                                                    |    |
| Agent Total = 0                       |                                                                                                    |    |
| Cheques = 0                           |                                                                                                    |    |
| Crieques = 0<br>Deposits = 0          |                                                                                                    |    |
| Deposits Total = 0                    |                                                                                                    |    |
| Nominate Chart Codes                  |                                                                                                    |    |
| <u>D</u> elete                        |                                                                                                    |    |
| <u>C</u> lose                         |                                                                                                    |    |

- 5. Check Receipt number is correct.
- 6. Select Upload Today's Banking.
- 7. Select the drive and directory where the file is located

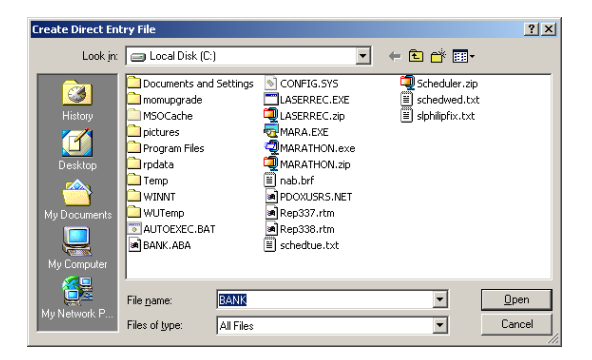

- 8. The screen will come back and then display the contents of the file.
- 9. Click on Process

Should you have any further queries, contact RPData support on: (07) 3114 9999